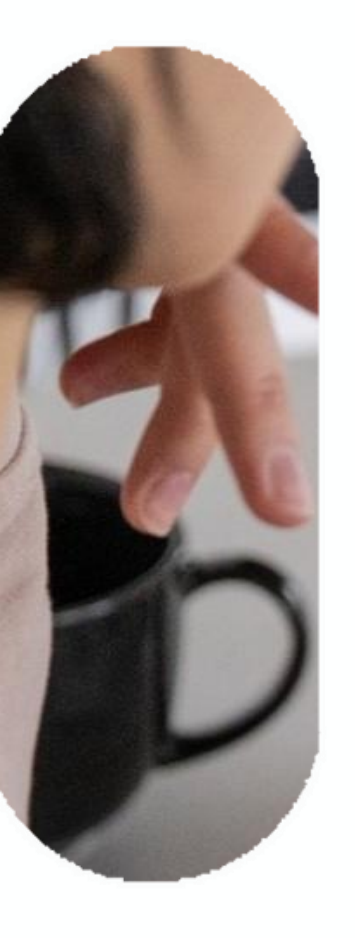

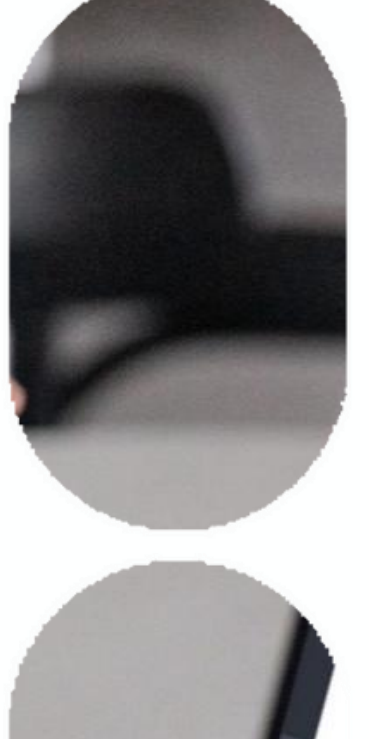

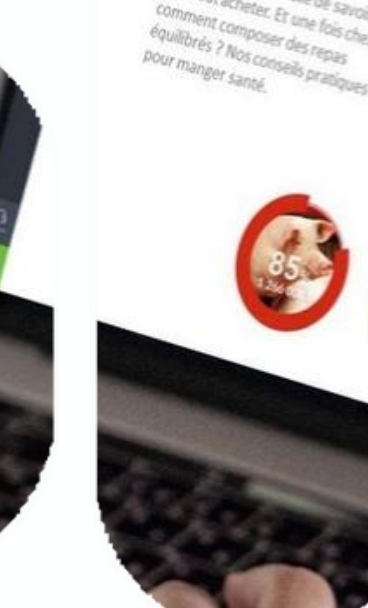

.e saviez vous 7

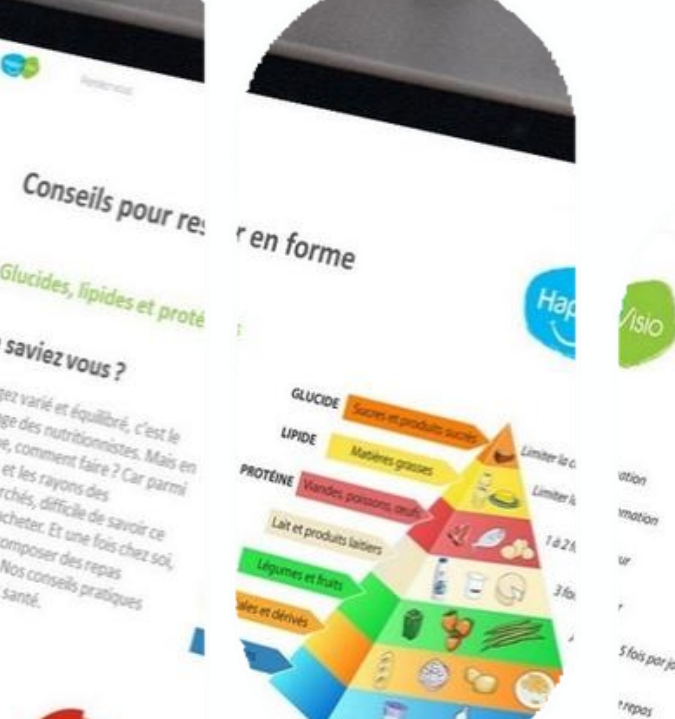

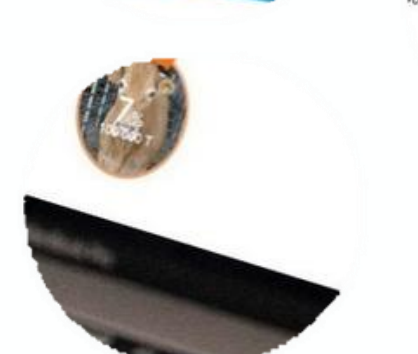

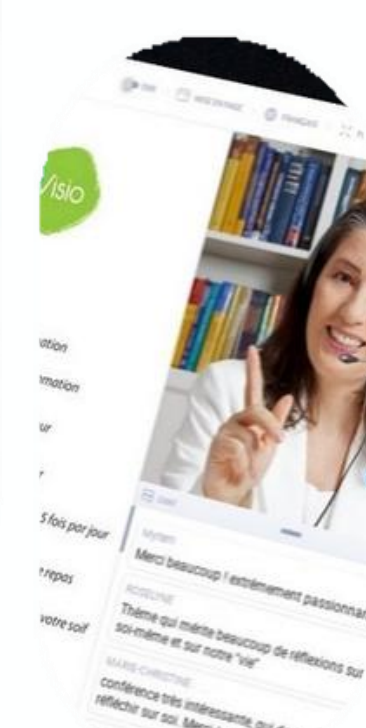

# Comment rejoindre un atelier

**Tutoriel HappyVisio** 

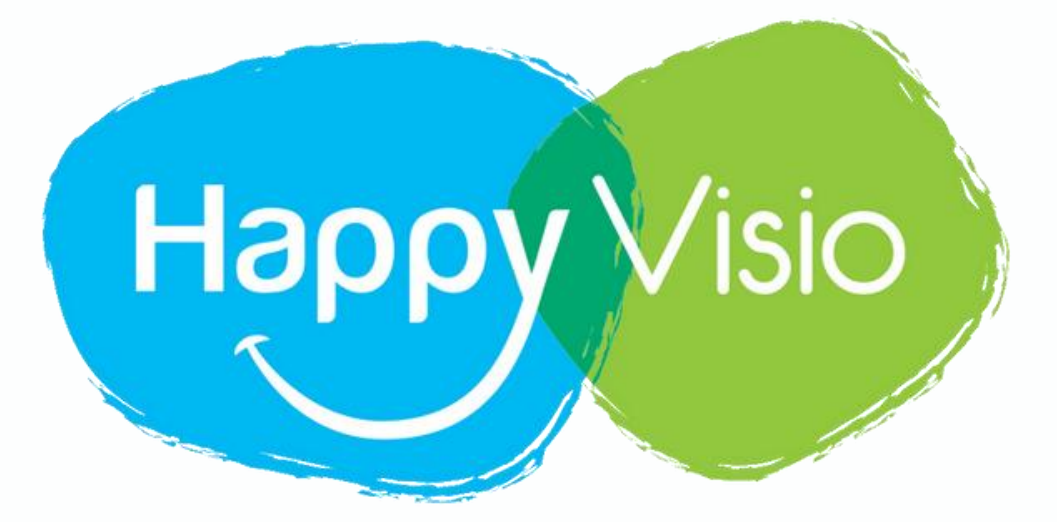

### Les ateliers

Cliquez sur le bouton "Ateliers" en haut à droite

- **Pour qui ?** Votre partenaire peut choisir des conférences, des ateliers ou les deux selon l'axe de prévention visé.
- **Pas de REPLAY** : les ateliers sont confidentiels et vous interagissez avec caméra et micro.
- Groupe de **20 personnes** maximum pour des échanges • 💶 bienveillants et conviviaux.
- Les documents de chaque session sont disponibles et téléchargeables dans la rubrique **"Mes Activités"**, quelques heures après l'atelier.

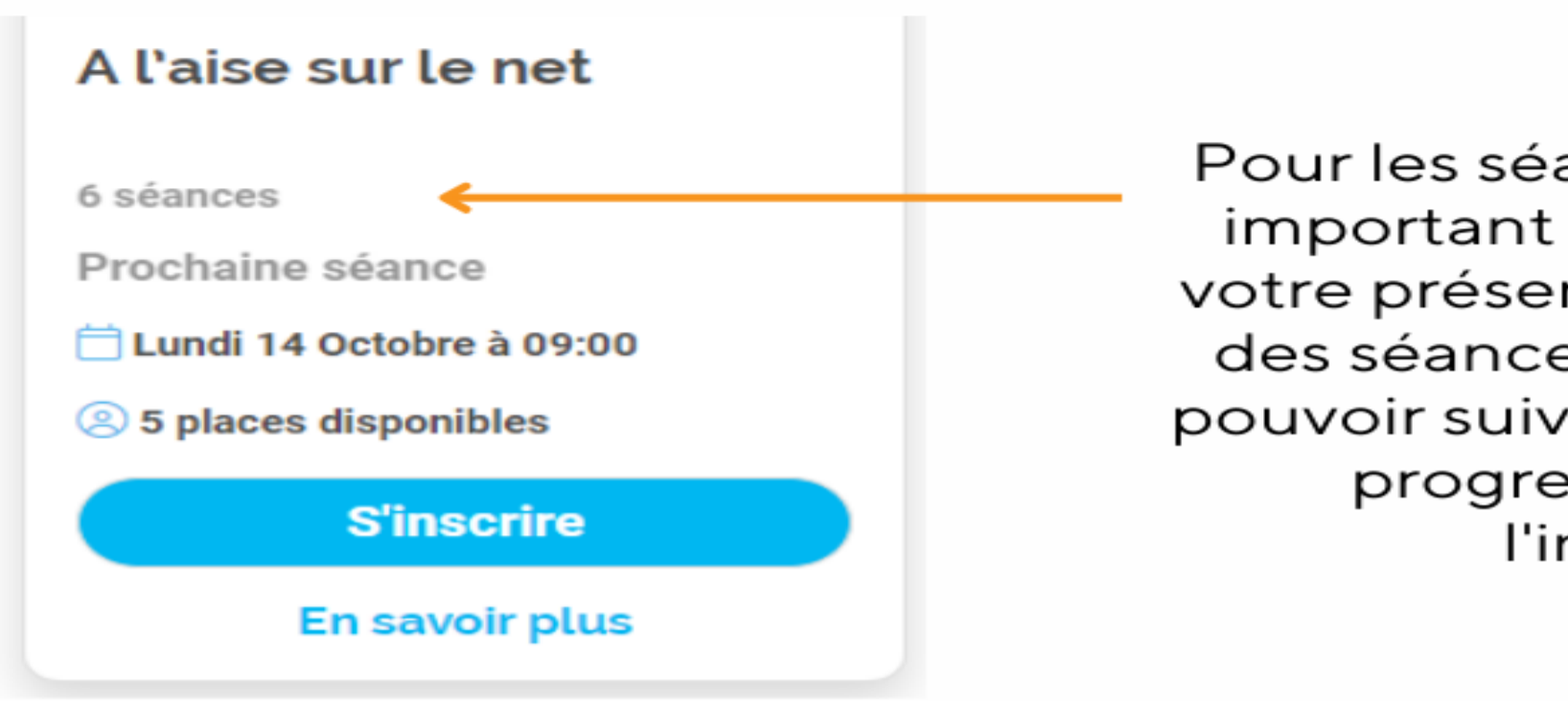

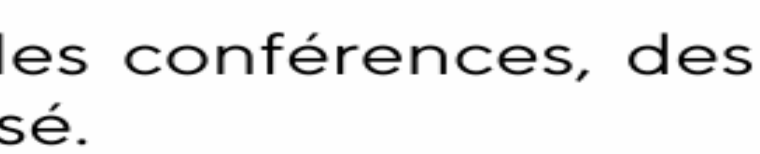

Pour les séances d'ateliers, il est important de pouvoir planifier votre présence sur un maximum des séances proposées afin de pouvoir suivre l'axe pédagogique progressif apporté par l'intervenant.

## 1- Se rendre sur www.happyvisio.com

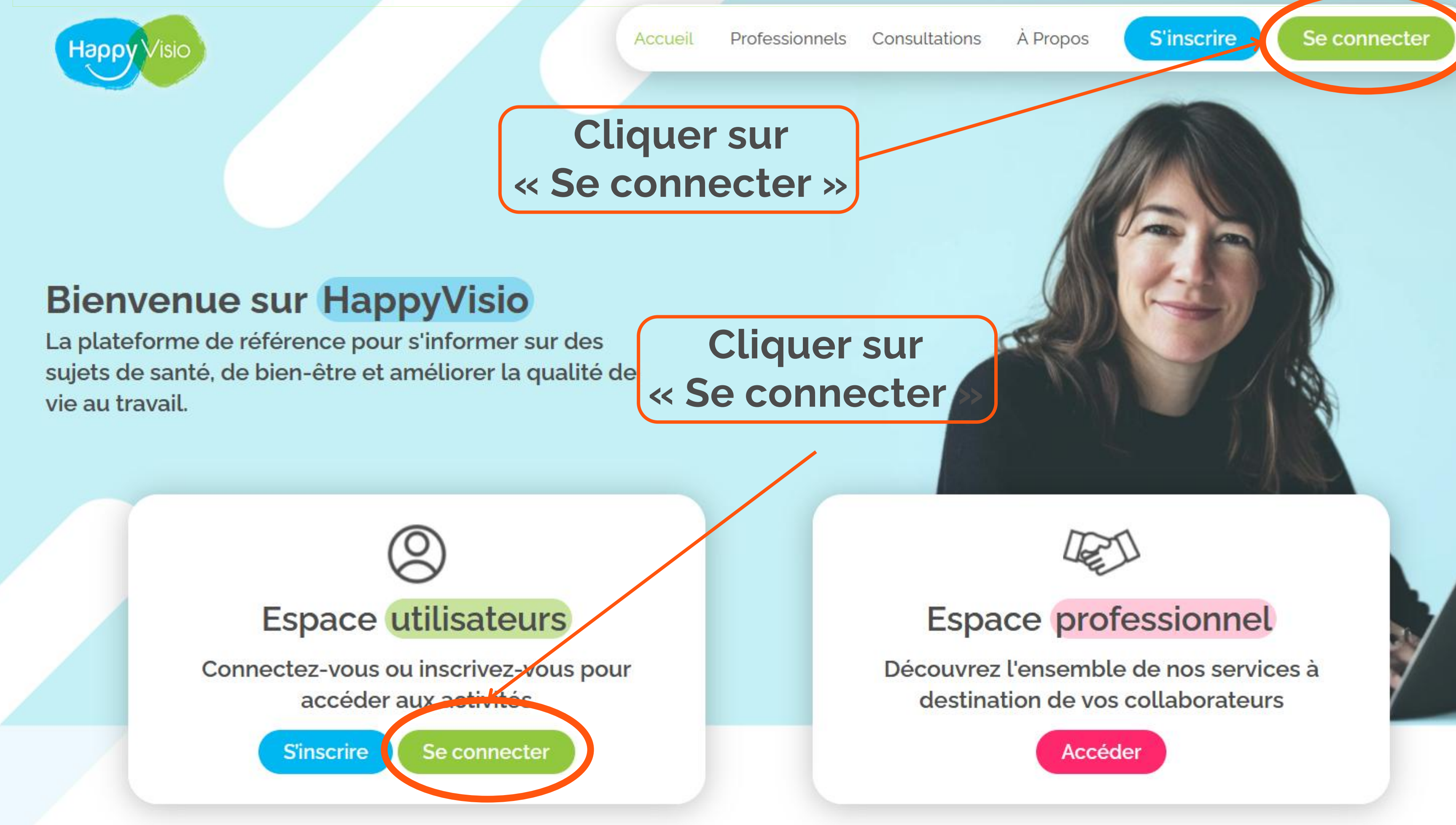

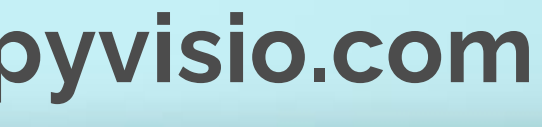

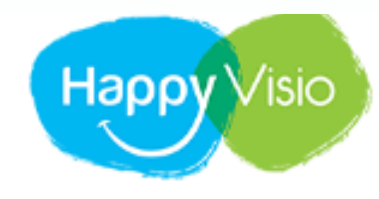

ACCUEIL PROFESSIONNELS

# Connexion

Connectez-vous pour consulter vos prochains rendez-vous, vos replays et les conférences à venir.

### Un problème ?

Consultez nos rubriques Aide et Foire aux Questions, ou contacteznous par e-mail ou par téléphone.

01 76 28 40 84

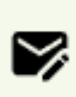

CONTACT@HAPPYVISIO.CO м

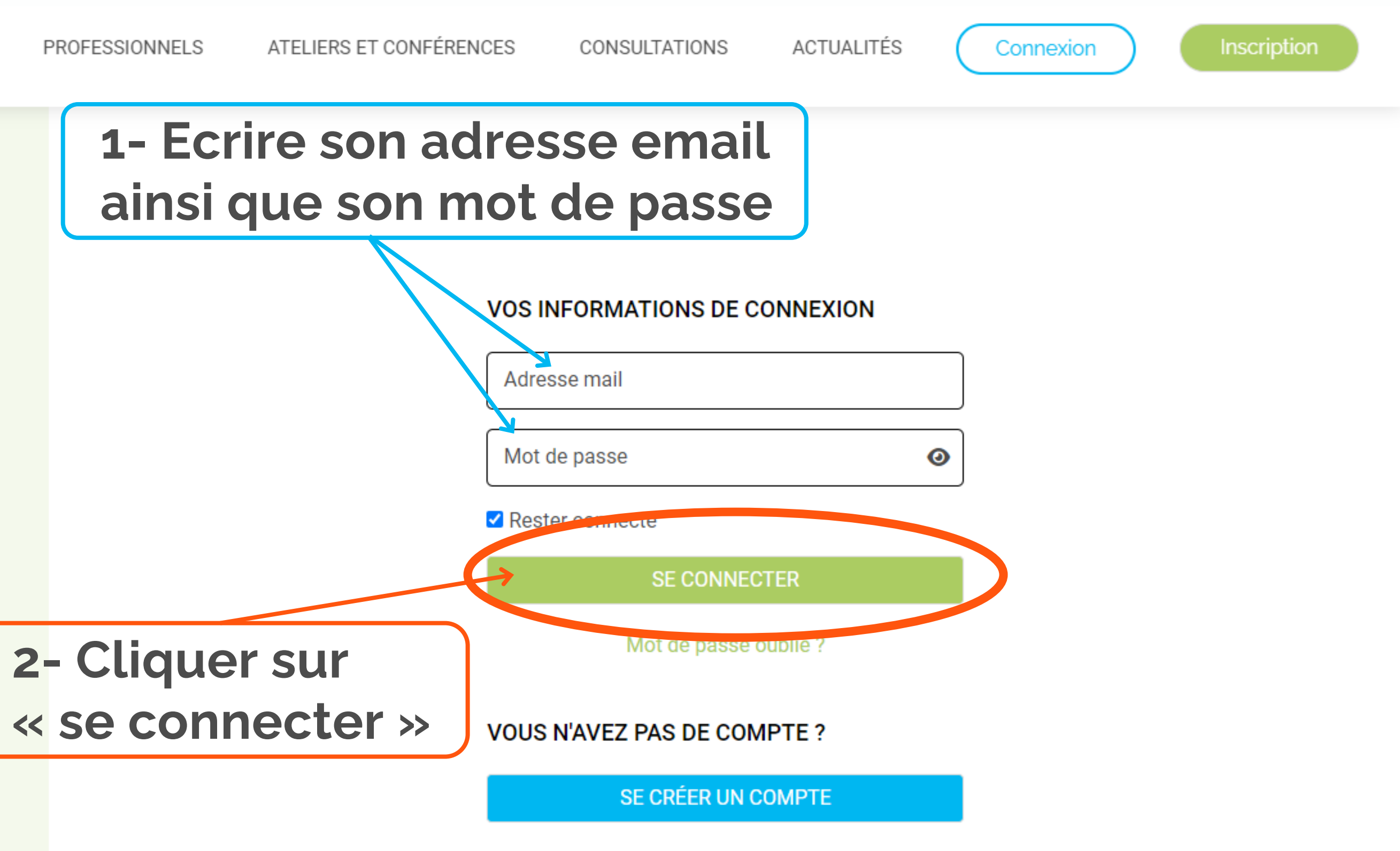

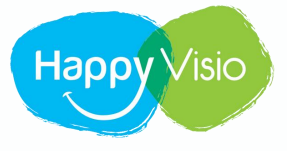

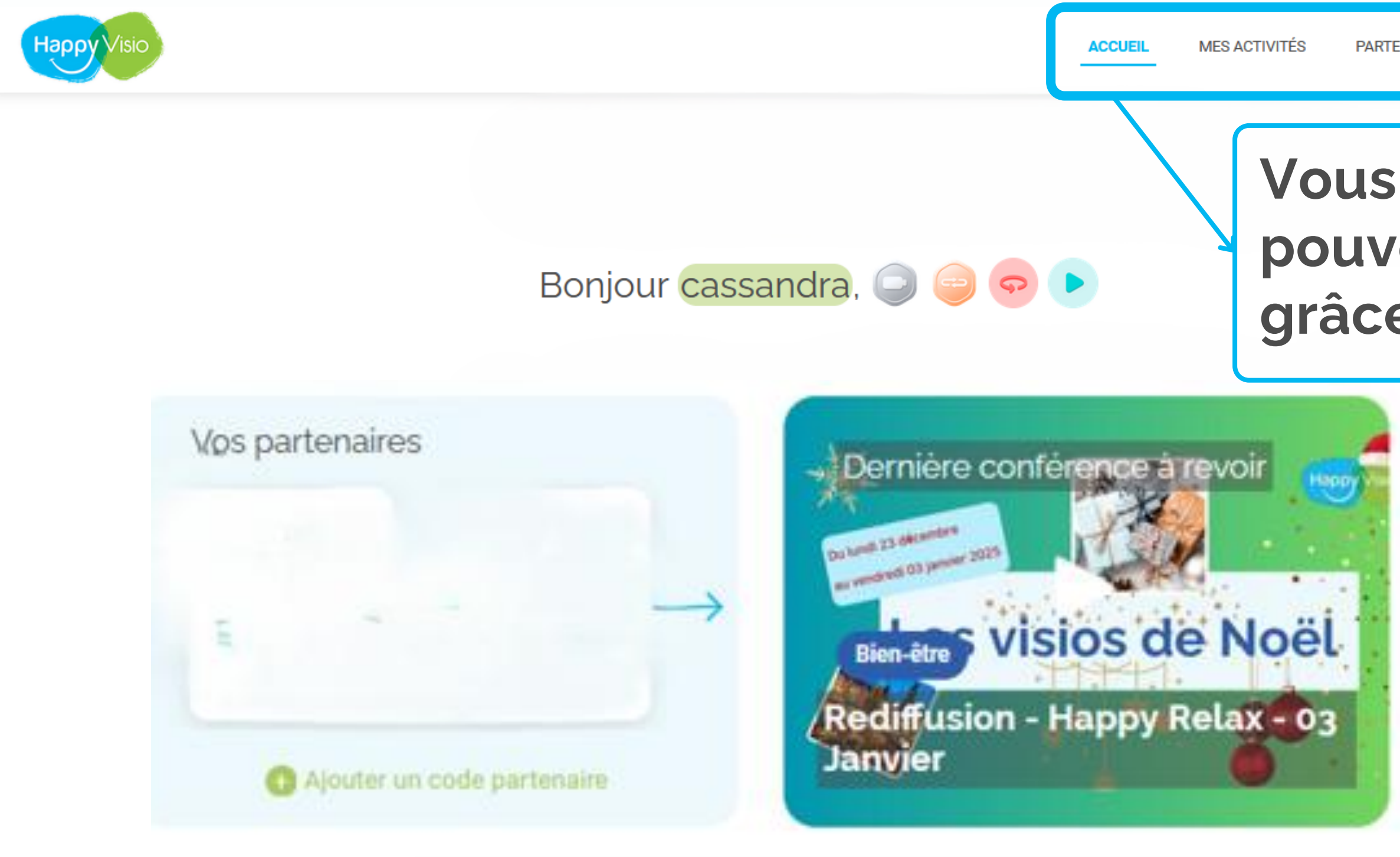

# Vous êtes à présent connecté et pouvez naviguer sur le site grâce aux rubriques ci-dessus

| 112                |                                  |
|--------------------|----------------------------------|
| witez vos proche   | es pour découvrir tous ensembles |
| is activités propo | osées par HappyVisio !           |
|                    |                                  |
| _                  |                                  |
| 1000000000         |                                  |
| E-mail             |                                  |
| E-mail             |                                  |
| E-mail             |                                  |

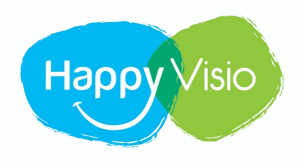

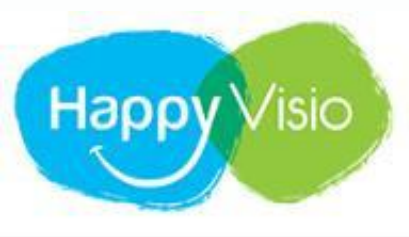

# Cliquer ensuite sur la rubrique «ateliers»

PARTENAIRES -

CONFÉRENCES

# Bonjour Antoine,

ACCUEIL

Sur cette page, retrouvez vos prochaines conférences, vos replays, les conférences et ateliers à venir, vos partenaires et l'actualité d'HappyVisio.

MES ACTIVITÉS

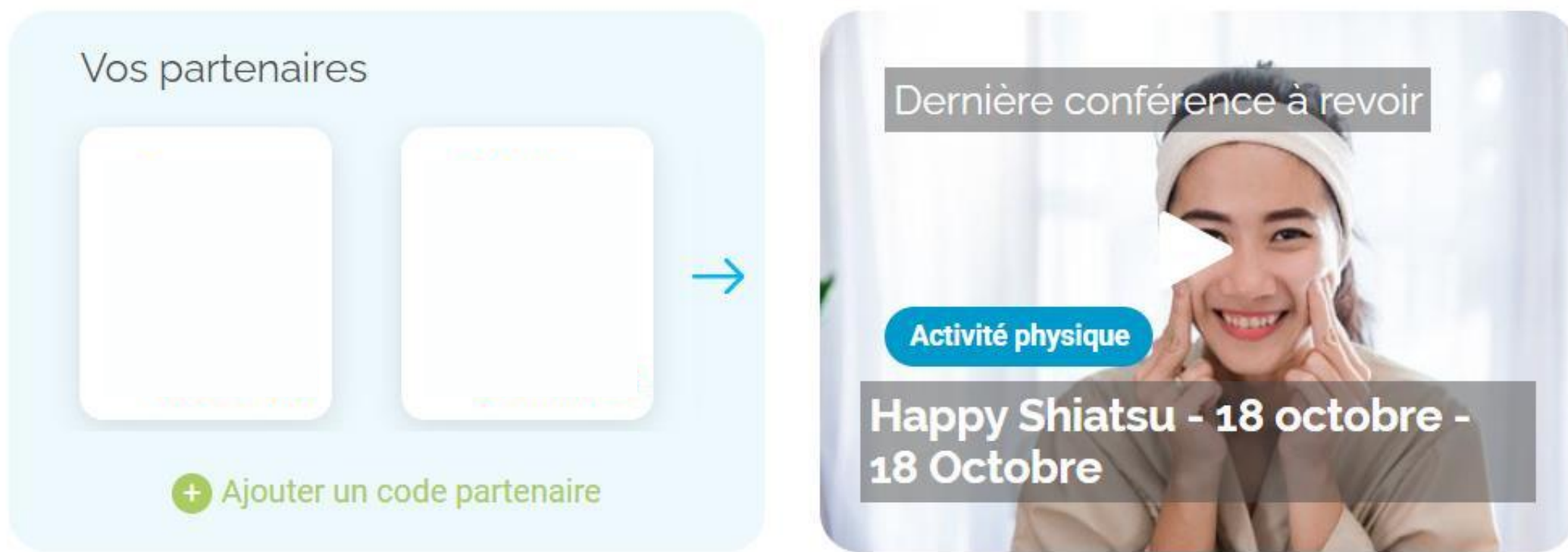

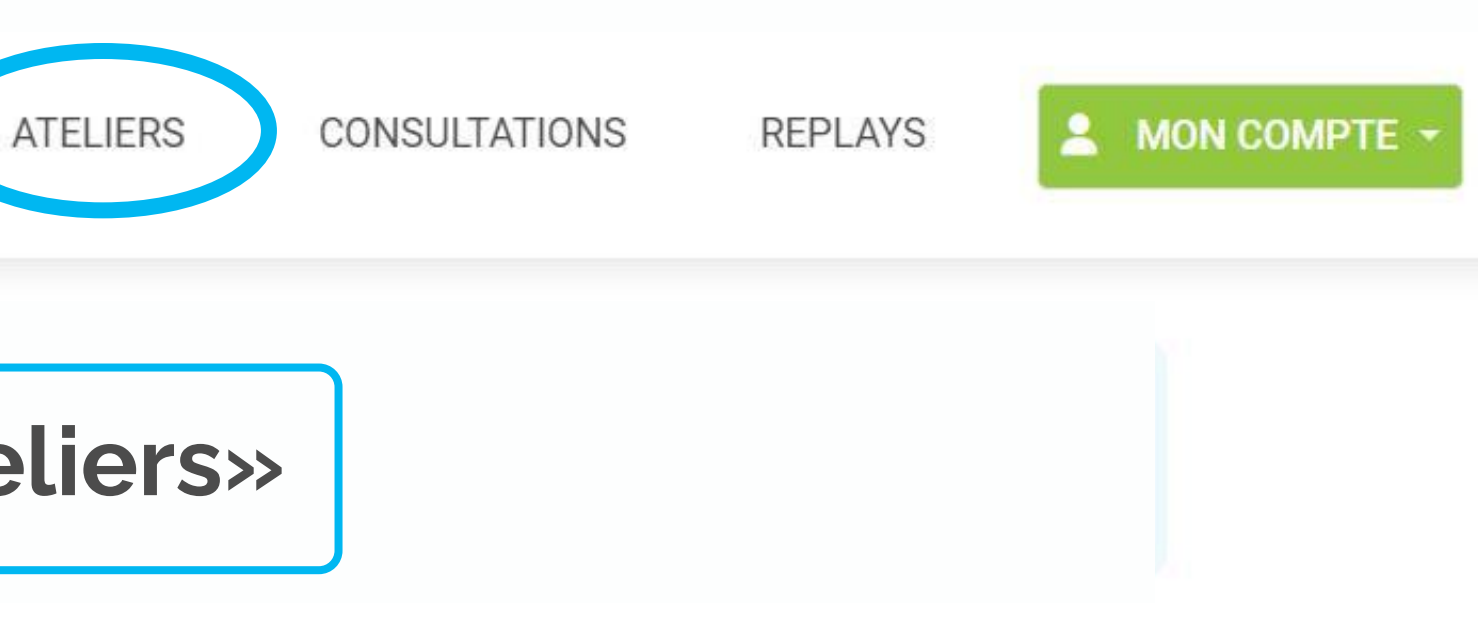

| Invitez vos pro  | ches pour découvrir tous | ensembles     |
|------------------|--------------------------|---------------|
| les activités pr | oposées par HappyVisio   | Į             |
|                  |                          |               |
| E-mail           |                          |               |
|                  |                          |               |
|                  | Inviter                  | Possin d'aide |

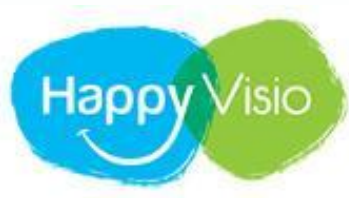

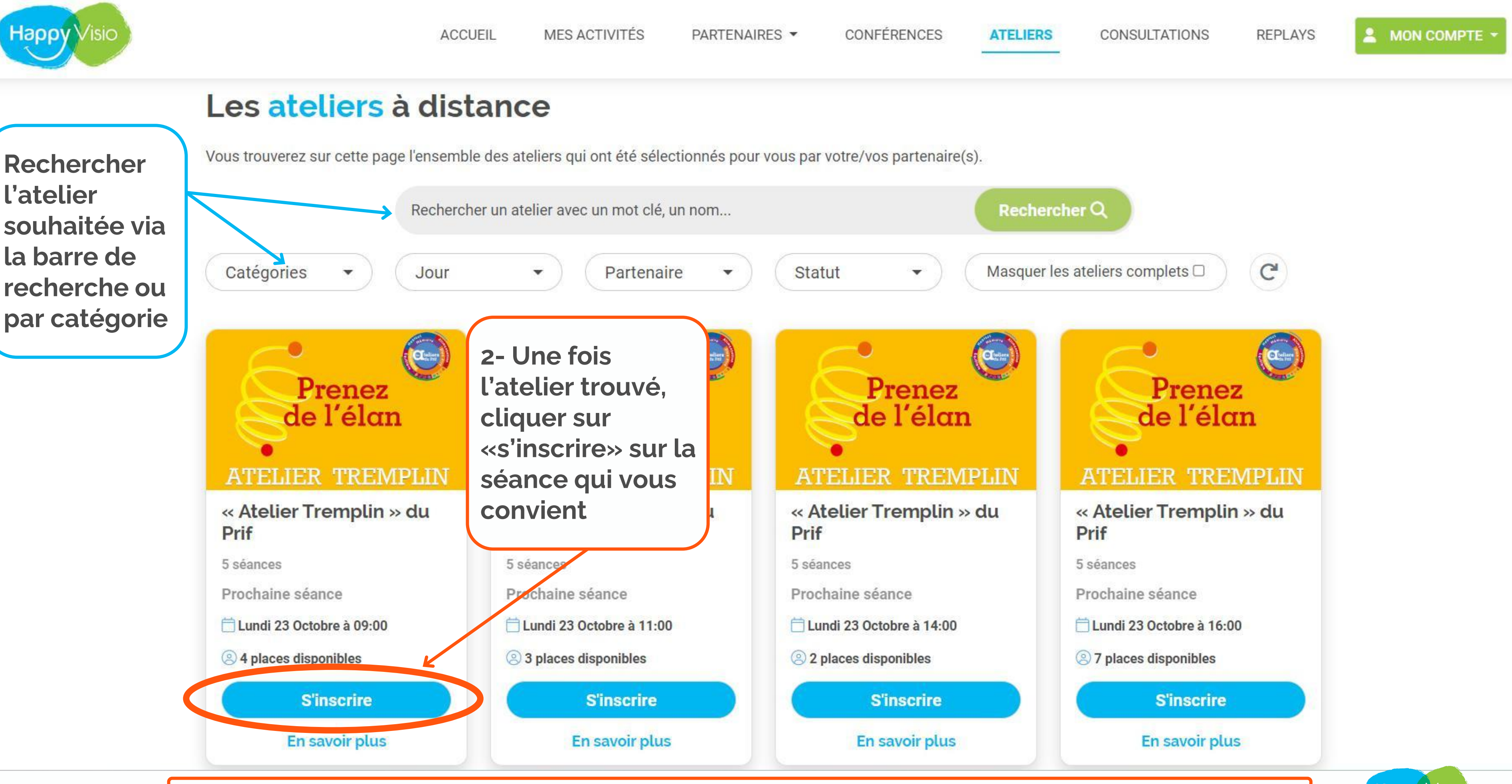

Bien vérifier ses disponibilités avant de s'inscrire à un atelier

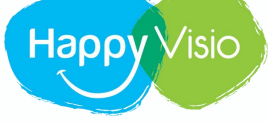

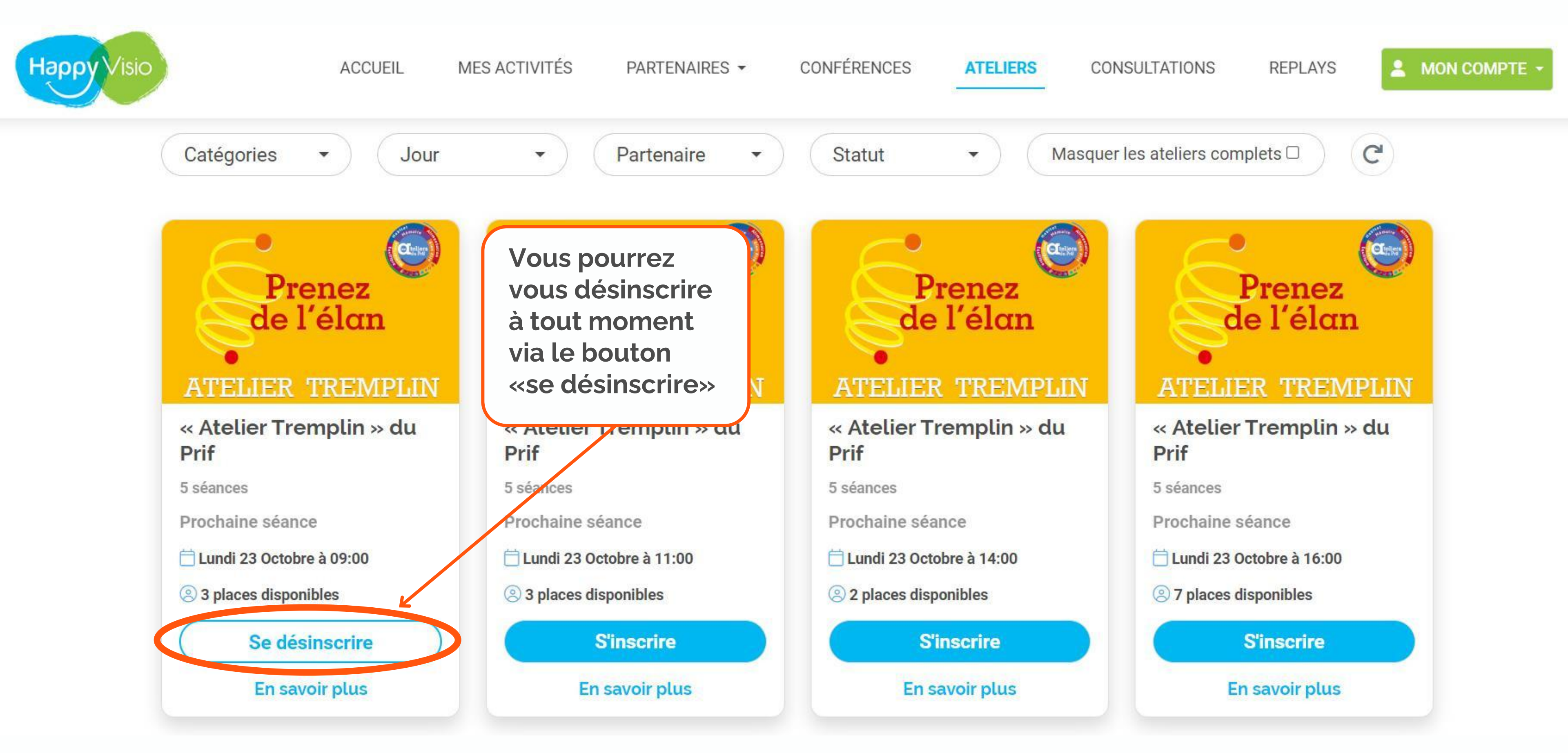

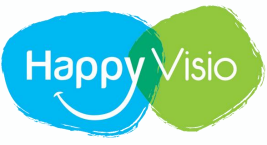

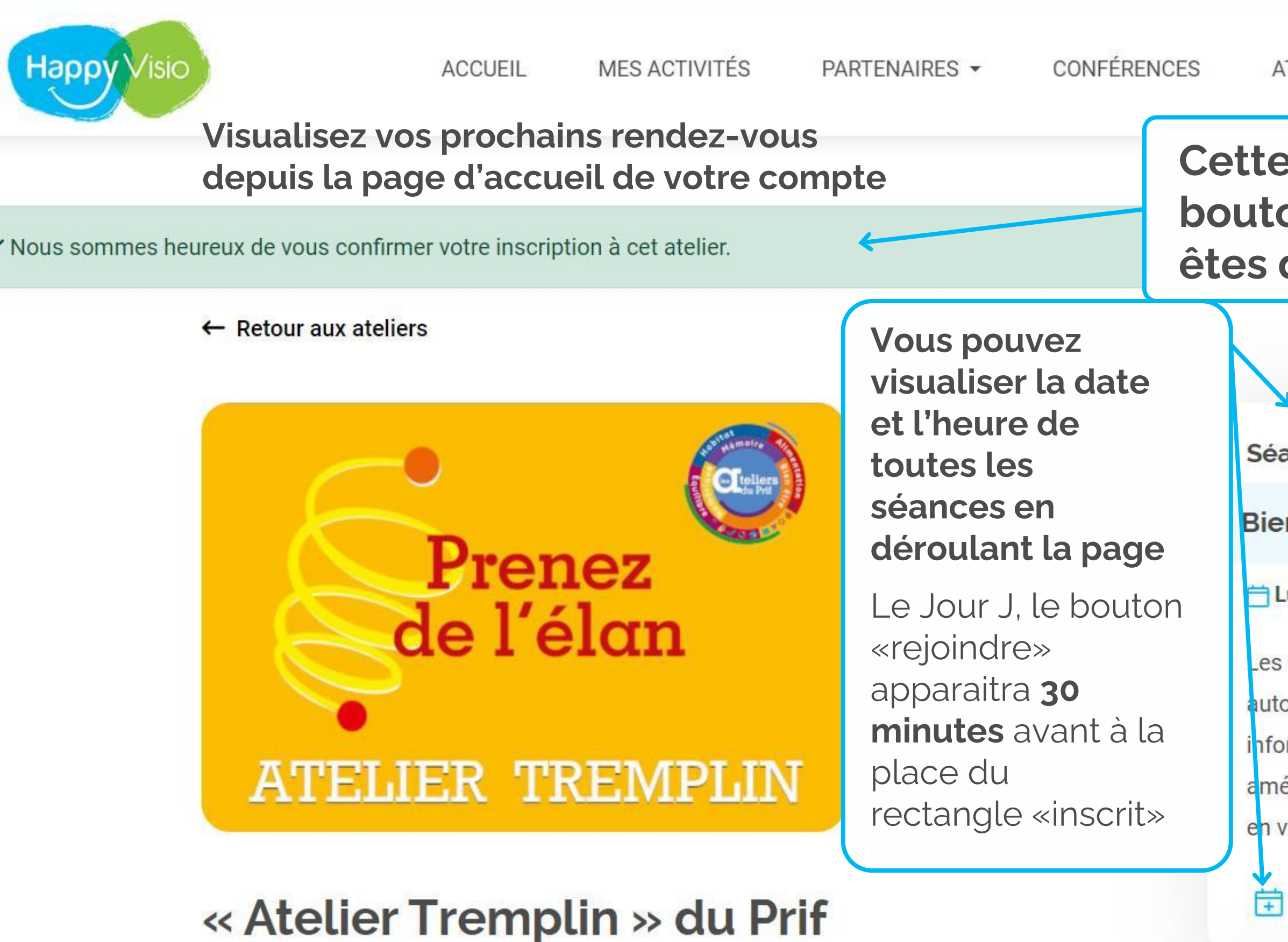

### Cette page s'affiche désormais et un bouton de confirmation apparait, vous êtes donc bien inscrit

Séance 1

### Bien vivre son passage à la retraite

📩 Lundi 23 Octobre 2023 à 09h00 - 🕒 1h30

Les ateliers sont des moments d'échange et de partage autour d'un professionnel qualifié. Ils vous apporteront des informations précises et des conseils personnalisés pour améliorer votre bien-être au quotidien et prendre confiance en vous.

Ajouter à mon agenda

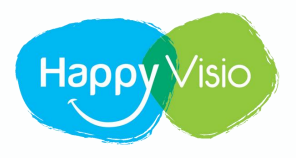

MES ACTIVITÉS PART

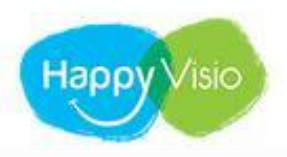

### Bonjour Cassandra,

Sur cette page, retrouvez vos prochaines conférences, vos replays, les conférences et ateliers à venir, vos partenaires et l'actualité d'HappyVisio.

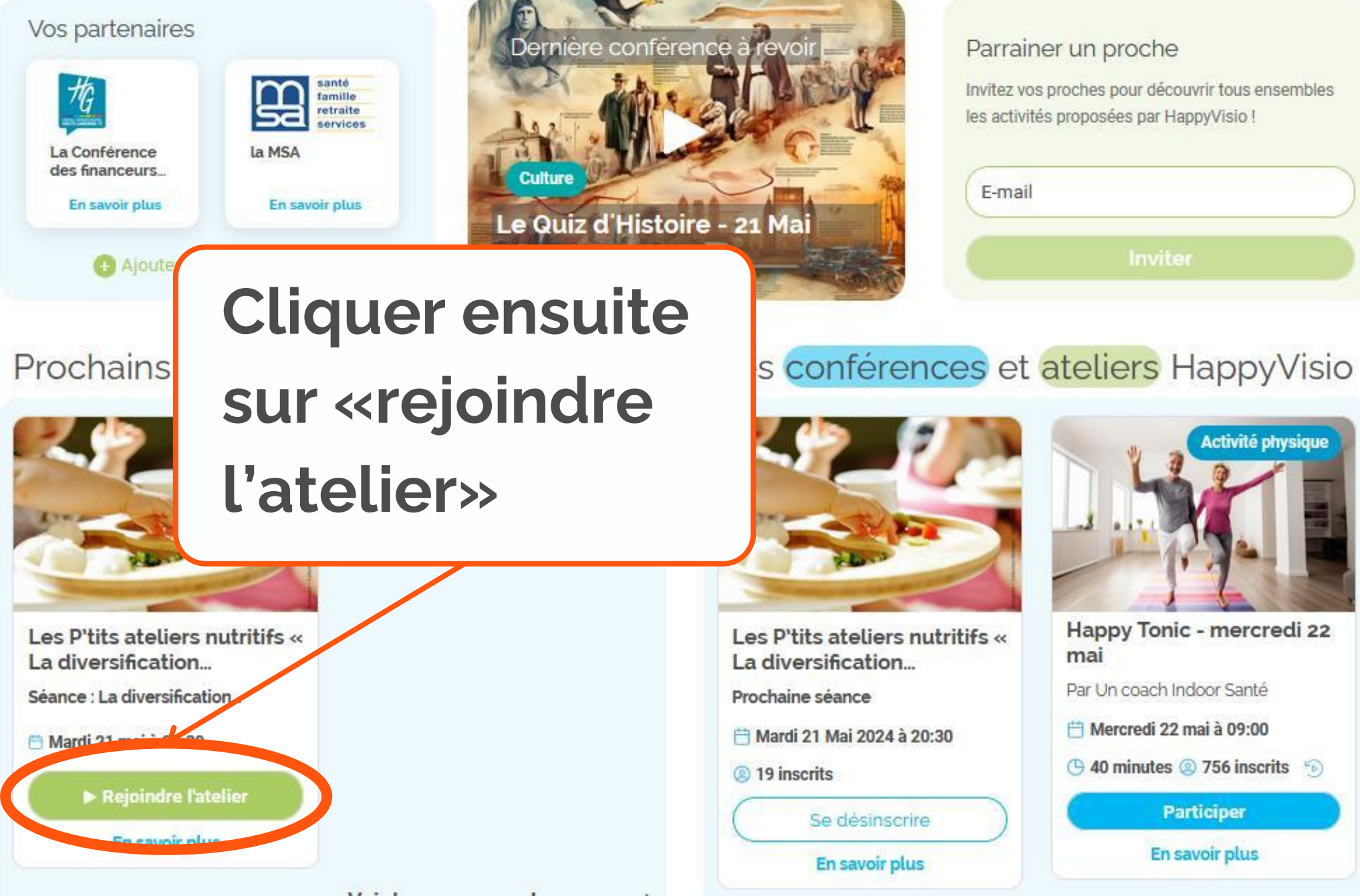

| LINTILO | ſ | E | N | A | IR | ES | * |  |
|---------|---|---|---|---|----|----|---|--|
|---------|---|---|---|---|----|----|---|--|

CONFÉRENCES

ATELIERS

CONSULTATIONS

REPLAYS

A MON COMPTE -

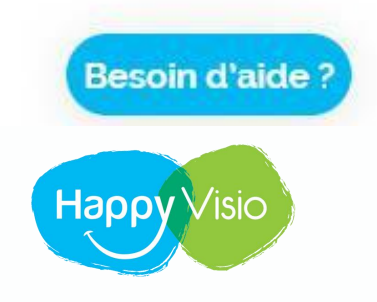

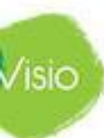

**MES ACTIVITÉS** 

# Mes activités

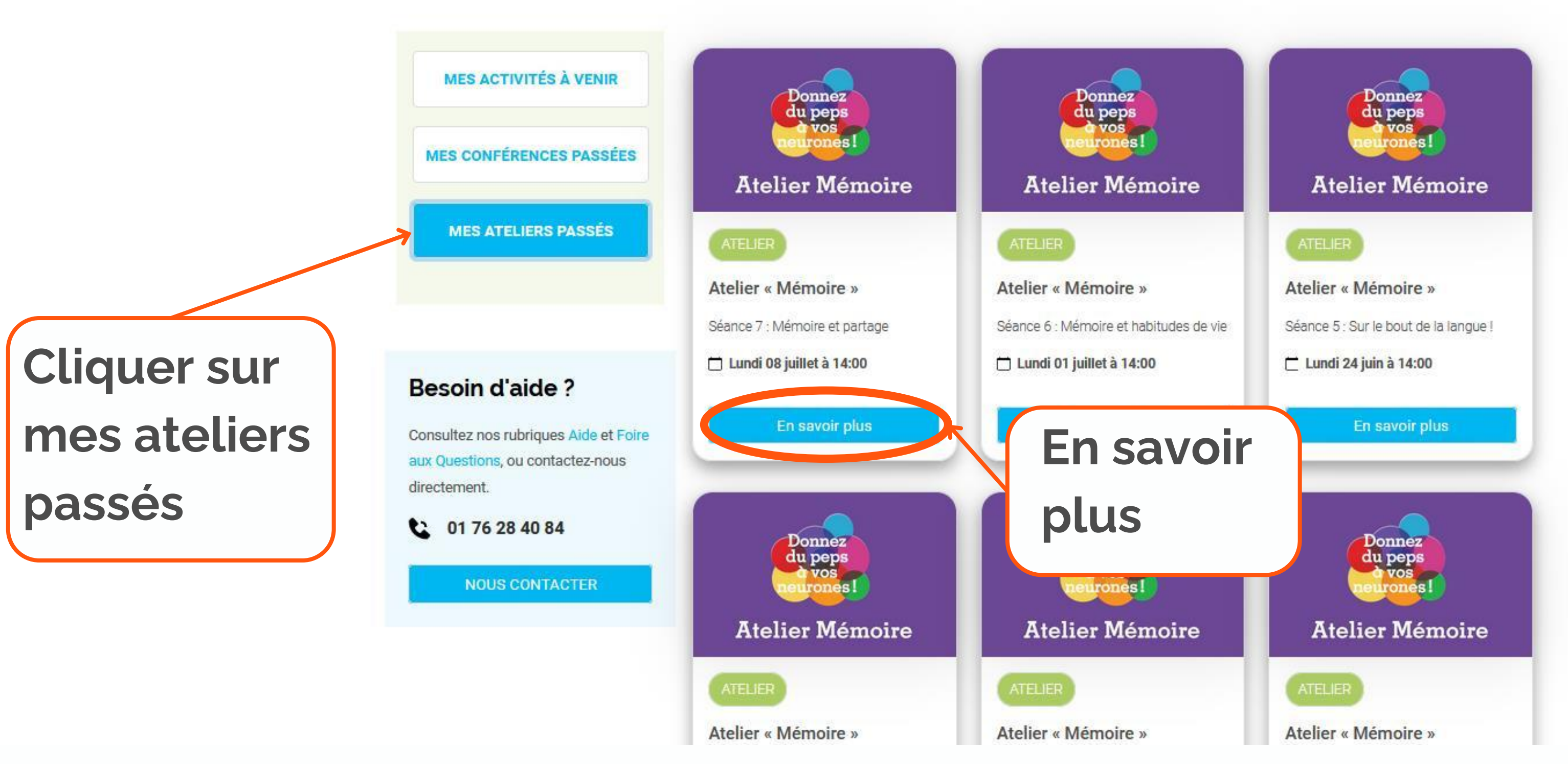

![](_page_10_Figure_5.jpeg)

![](_page_10_Picture_6.jpeg)

### Atelier « Mémoire »

🕏 Se désinscrire de cet atelier

C 8 séances ④ 4 places disponibles

Qui n'a jamais oublié l'endroit où il avait posé ses lunettes ou ses clefs ?

Ces petits oublis sont courants et il est possible d'avoir des trous de mémoire à tout âge. Mais il est encore temps de donner du pep's à votre mémoire, grâce à ce cursus !

Ces séances seront animées par un(e) neuropsychologue qui vous proposera des exercices ludiques et vous partagera ses méthodes et conseils pour stimuler votre mémoire.

"Le nombre de place pour ces ateliers étant limité, merci de participer à l'ensemble des séances de l'atelier lorsque vous vous inscrivez. Si vous avez une impossibilité sur une séance, merci d'en avertir l'assistance d'HappyVisio au 01 76 28 40 84 ou à contact@happyvisio.com"

prévention à destination des seniors. L'enjeu avec le PRIF est de faciliter l'accès à l'information et d'encourager l'acquisition des bons réflexes en matière de prévention.

### Les séances de l'atelier

Séance 1

cerveau.

Séance 2

J'ai deux mémoires

 La mémoire à court terme, La mámoira à long torma

Plus d'infos 🕶

La mémoire, comment ça marche?

런 Lundi 27 Mai 2024 à 14h00 - 🕒 1h30 Séance 1 - La mémoire, comment ça marci

· Le fonctionnement de la mémoire, La mémoire, en interaction avec les aut

Le fonctionnement de la mémoire.

Séance 1 : La mémoire, comment ça marche ?

🛗 Lundi 03 Juin 2024 à 14h00 - 🕒 1h30

Séance 2 - J'ai deux mémoires :

# Cliquer sur le document pour l'ouvrir

![](_page_11_Picture_35.jpeg)

REPLAYS

# Merci !

![](_page_12_Picture_1.jpeg)

![](_page_12_Picture_2.jpeg)

![](_page_12_Picture_3.jpeg)

![](_page_12_Picture_4.jpeg)